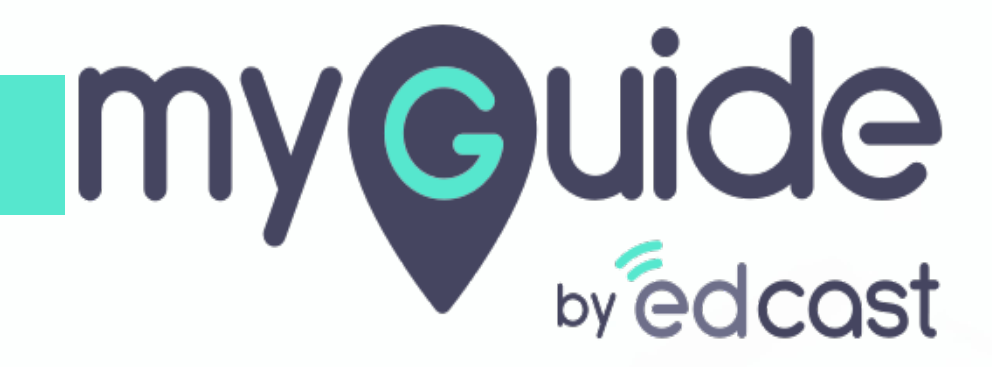

How to Export Insights Data

myguide.org

1) Click the Insights portal button on the MyGuide panel; it will redirect you to MyGuide Insights and automatically log you in

| ← ClO Dashbo                                                                                                    | Aishwarya Karanjkar<br>Owner<br>MyGuide Support                                                                                                    |
|----------------------------------------------------------------------------------------------------|----------------------------------------------------------------------------------------------------|
| AyGuido Mys<br>Ayguido Mys<br>1. Enter the credenti<br>Insights portal<br>Insights Logo<br>Insights Logo | <ul> <li>Account         Organization settings         Manage surveys         Change password         Task status         Admin portal          Admin portal          Admin portadmin portal          Admin portal          Admin portal</li></ul> |
| © MyGuide by EdCast   P                                                                                                    | Logout Version 2021.01.30.1<br>Available on 😢 🕑                                                                                                    |

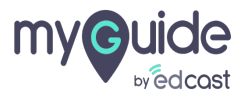

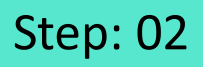

If you login via this link, you have to enter your admin credentials, select captcha and then log into the insights portal.

| <image/> <image/> <image/> <image/> <image/> <section-header><form><form><form></form></form></form></section-header> | fryou login via this link, you have to enter your admin credentials, select captcha and then log into the insights portal. |
|----------------------------------------------------------------------------------------------------|----------------------------------------------------------------------------------------------------|
| Need any help, please mail us at<br>support@edcast.com Copyright © 2021 - MyGuide by<br>EdCast                        |                                                                                                    |

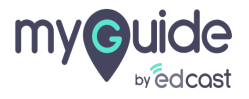

Step: 03

# Go to "Export"

|                          | 🗠 Analy | tics Org Parag Test 🚯 |           |                      |              | G Google                    | P ParagOwner ~           |
|--------------------------|---------|-----------------------|-----------|----------------------|--------------|-----------------------------|--------------------------|
| CIO Dashboard            |         |                       | all steps | guide Create         | branch       | 😰 Event Source (1) 🗸 🛗 24 A | ug 2020 to 19 Feb 2021 🗸 |
| ㎡ Guide Insights         | ^       |                       |           | syrvey mex<br>sirbey |              |                             |                          |
| () Guides                | ~       |                       |           |                      |              |                             |                          |
| CP Tooltips              | ~       | ≥ 1 ≥ 2 ≥ 3 ≥ 4       | ≥ 5       |                      |              |                             |                          |
| 🚑 User Engagement        |         |                       |           |                      |              |                             |                          |
| ि Searches               |         |                       | -         |                      |              |                             | a                        |
| 🕞 Export                 |         | Go to "Export"        |           |                      |              |                             | ~                        |
| 🗟 Survey                 | ~       | Show Entries          | _         |                      |              |                             |                          |
| දිබූ Automation Insights | ~       | 5 🗸                   |           |                      |              | Export Search Keyword       | ٩                        |
|                          |         | Keyword 🗘             |           |                      | No. of Searc | hes 🗘 Avg. Result Returned  | Clicks 🗢                 |
|                          |         | create                |           |                      | 3            | 2                           | 0                        |
|                          |         | inlin                 |           |                      | 2            | 2                           | 0                        |
|                          |         | branchin              |           |                      | 2            | 1                           | 0                        |
|                          |         | survey                |           |                      | 2            | 2                           | 1                        |
|                          |         | trans                 |           |                      | 2            | 1                           | 0                        |

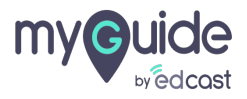

## Select date range from here

|                                     | alytics Org Parag Test 🚯 | Europet Europi                                | Hereit Application     | G Google               | ParagOwner ~     |
|-------------------------------------|--------------------------|-----------------------------------------------|------------------------|------------------------|------------------|
| CIO Dashboard                       | al                       | Export Excel                                  | × Event Sol            | IFCP (1)               | to 19 Feb 2021 🗸 |
| ញ្ញ្រី Guide Insights ^             |                          | Select Date Range 🛗 24 Aug 2020 to 19 Feb 202 | Select date range from | n here                 |                  |
| 🕲 Guides 🗸 🗸                        |                          |                                               |                        | _                      |                  |
| ्रि Tooltips ~                      | 21 22 23 24 25           | GuideMe ShowMe TestMe                         | e 🗹                    |                        |                  |
| ${\Bbb A}_{\Bbb R}$ User Engagement |                          | Don't have a Excel vie                        | wer?                   |                        |                  |
| 👌 Searches                          | Search Summary           | Le Download OR View Online                    |                        |                        | c                |
| Export                              | Summary (1)              |                                               |                        |                        |                  |
|                                     | Show Entries             |                                               |                        |                        |                  |
|                                     | 5 🗸                      |                                               | Export                 | Search Keyword         |                  |
|                                     | Keyword 🗧                |                                               | No. of Searches 🖨      | Avg. Result Returned 🗢 | Clicks 🗢         |
|                                     | create                   |                                               | 3                      | 2                      | 0                |
|                                     | inlin                    |                                               | 2                      | 2                      | 0                |
|                                     | branchin                 |                                               | 2                      | 1                      | 0                |
|                                     | survey                   |                                               | 2                      | 2                      | 1                |
|                                     | trans                    |                                               | 2                      | 1                      | 0                |

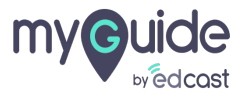

#### You can uncheck the ones whose data you don't want

|                                                                  | rtics Org Parag Test <b>A</b> |                   |               |                    | Application                          | G Google             |                     |
|------------------------------------------------------------------|-------------------------------|-------------------|---------------|--------------------|--------------------------------------|----------------------|---------------------|
| <ul> <li>CIO Dashboard</li> </ul>                                | SK                            | Export Excel      |               | ×                  | Event Sour                           | ce (1) 🗸 🛗 24 Aug 20 | 20 to 19 Feb 2021 V |
| ㎡ Guide Insights ^                                               |                               | Select Date Range | 24 Aug 2020 t | o 19 Feb 2021 🗸    |                                      |                      |                     |
| <ul> <li>Guides ✓</li> <li>Guides ✓</li> <li>Guides ✓</li> </ul> |                               | 🖸 GuideMe 🔽       | 🖸 ShowMe 🔽    | 🗎 TestMe 🔽         | You can uncheck<br>data you don't wa | the ones whose<br>nt |                     |
| ଥିଲ୍ଲ User Engagement                                            | 21 22 23 24 23                |                   | Don't ha      | ve a Excel viewer? | •                                    | _                    |                     |
| Searches<br>□ Export                                             | Search Summary                | <b>≛</b> Download | OR            | View Online        |                                      |                      | Ø                   |
| 🗟 Survey 🗸 🗸                                                     | Show Entries                  |                   |               |                    | Export                               | Search Keyword       |                     |
| ۞ Automation Insights ~                                          | Keyword 😂                     |                   |               | No. of Sea         | rches =                              | Avg. Result Returned | Clicks              |
|                                                                  | create                        |                   |               | 3                  |                                      | 2                    | 0                   |
|                                                                  | inlin                         |                   |               | 2                  |                                      | 2                    | 0                   |
|                                                                  | survey                        |                   |               | 2                  |                                      | 2                    | 1                   |
|                                                                  | trans                         |                   |               | 2                  |                                      | 1                    | 0                   |

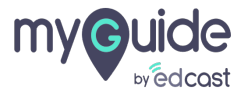

### Step: 06

### Click on "Download"

This action will download an excel file to your local system

|                    | alytics Org Parag Test 🕚 |                                                                 | Application       |                            | ParagOwner 🗸  |
|--------------------|--------------------------|-----------------------------------------------------------------|-------------------|----------------------------|---------------|
| ⑦ CIO Dashboard    | SI                       | Export Excel                                                    | ×                 | rce (1) 🗸 🎬 24 Aug 2020 to | 19 Feb 2021 🗸 |
| ㎡ Guide Insights ^ |                          | Select Date Range                                               | · •               |                            |               |
| 🕲 Guides 🗸 🗸       |                          |                                                                 | _                 |                            |               |
| Ç₽ Tooltips ∽      |                          | GuideMe 🗹 🖾 ShowMe 🗹                                            |                   |                            |               |
| 🔏 User Engagement  |                          | Don't have a Excel view                                         | ver?              |                            |               |
| ြို့ Searches      | Search Summary           | 🛓 Download OR 🕒 View Online                                     | )                 |                            | c             |
| ☐ Export           | Commence O               | Click on "Download"                                             |                   |                            |               |
| 🗟 Survey 🗸 🗸       | Summary U                | This action will download an excel file<br>to your local system |                   |                            |               |
|                    | 5 V                      | <b>©</b>                                                        | Export            | Search Keyword             |               |
|                    | Keyword 🖨                |                                                                 | No. of Searches 🖨 | Avg. Result Returned 🗦     | Clicks 🗢      |
|                    | create                   |                                                                 | 3                 | 2                          | 0             |
|                    | inlin                    |                                                                 | 2                 | 2                          | 0             |
|                    | branchin                 |                                                                 | 2                 | 1                          | 0             |
|                    | survey                   |                                                                 | 2                 | 2                          | 1             |
|                    | trans                    |                                                                 | 2                 | 1                          | 0             |
|                    |                          |                                                                 |                   |                            |               |

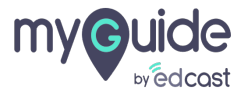

#### If you don't have MS Excel on your PC, click on "View Online"

| Imperiate         Imperiate         All           Imperiate         ClO Dashboard         Imperiate         All | alytics Org Parag Test <b>()</b> | Export Excel      |                                                             | × Application     | G Google P                 | ParagOwner 🗸  |
|----------------------------------------------------------------------------------------------------|----------------------------------|-------------------|-------------------------------------------------------------|-------------------|----------------------------|---------------|
| M Guide Insights                                                                                                | a                                | Select Date Range | 🏙 24 Aug 2020 to 19 Feb 2021 🗸                              | Event Sour        | rce (1) 🗸 🎬 24 Aug 2020 to | 19 Feb 2021 🗙 |
|                                                                                                    | 21 22 23 24 25                   | GuideMe           | If you don't have MS Excel of<br>PC, click on "View Online" | n your            |                            |               |
|                                                                                                    | Search Summary                   | <b>≵</b> Download | OR View Online                                              |                   |                            | C             |
|                                                                                                    | Show Entries                     |                   |                                                             | Export            | Search Keyword             |               |
|                                                                                                    | Keyword 😄                        |                   | r                                                           | No. of Searches ≑ | Avg. Result Returned 🖨     | Clicks 🗢      |
|                                                                                                    | create                           |                   |                                                             | 3                 | 2                          | 0             |
|                                                                                                    | inlin                            |                   | 2                                                           | 2                 | 2                          | 0             |
|                                                                                                    | branchin                         |                   | 2                                                           | 2                 | 1                          | 0             |
|                                                                                                    | survey                           |                   | 2                                                           | 2                 | 2                          | 1             |
|                                                                                                    | trans                            |                   | 2                                                           | 2                 | 1                          | 0             |

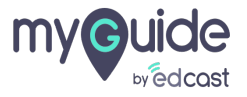

# Thank you

myguide.org

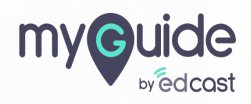